## CADASTRO DA SENHA PARA O SISTEMA DE AGENDAMENTO DE REFEIÇÃO ACESSO COM CADASTRO

## 1. Acessar o endereço eletrônico

https://sistemas.ufsc.br/login?service=https%3A%2F%2Fsgpru.sistemas.ufsc.br%2Fagendamento%2Fj\_spring\_cas\_security\_check

## 2. Clicar na opção Primeiro acesso

Sistema de Autenticação Centralizada

| Acesso unificado             |                                    |
|------------------------------|------------------------------------|
| idUFSC, Matrícula, E-mail, C | CPF, ou Passaporte                 |
| Senha                        |                                    |
| Entrar                       | Recuperar senha<br>Primeiro acesso |

3. Informar o CPF e clicar em Verificar

| Seus dados pessoais           |   |
|-------------------------------|---|
| CPF                           | ~ |
| Digite seu número de CPF aqui |   |
| Verificar                     |   |
|                               |   |

4. Clicar em Solicitar Nova Senha. Senha enviado um link para o e-mail cadastrado.

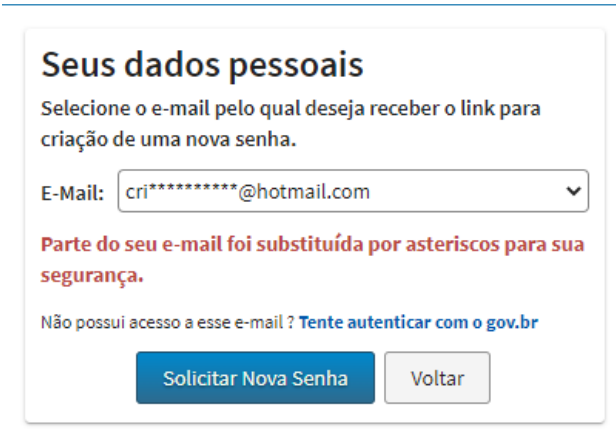

Solicitação de nova senha executada com sucesso.
Você receberá um e-mail para completar a alteração da senha.

- 5. Acesse o e-mail e siga as orientações. Certifique-se que o e-mail não foi para o lixo eletrônico ou spam.
- 6. Cadastre uma nova senha.

| Senha Nova        |     |  |
|-------------------|-----|--|
| Confirmar Senha N | ova |  |

Pronto! Agora realize o seu agendamento, através do link disponibilizado no 1º passo.